## WEBブラウザの設定 Internet Explorer

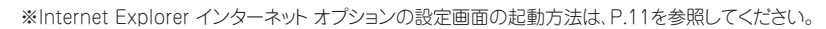

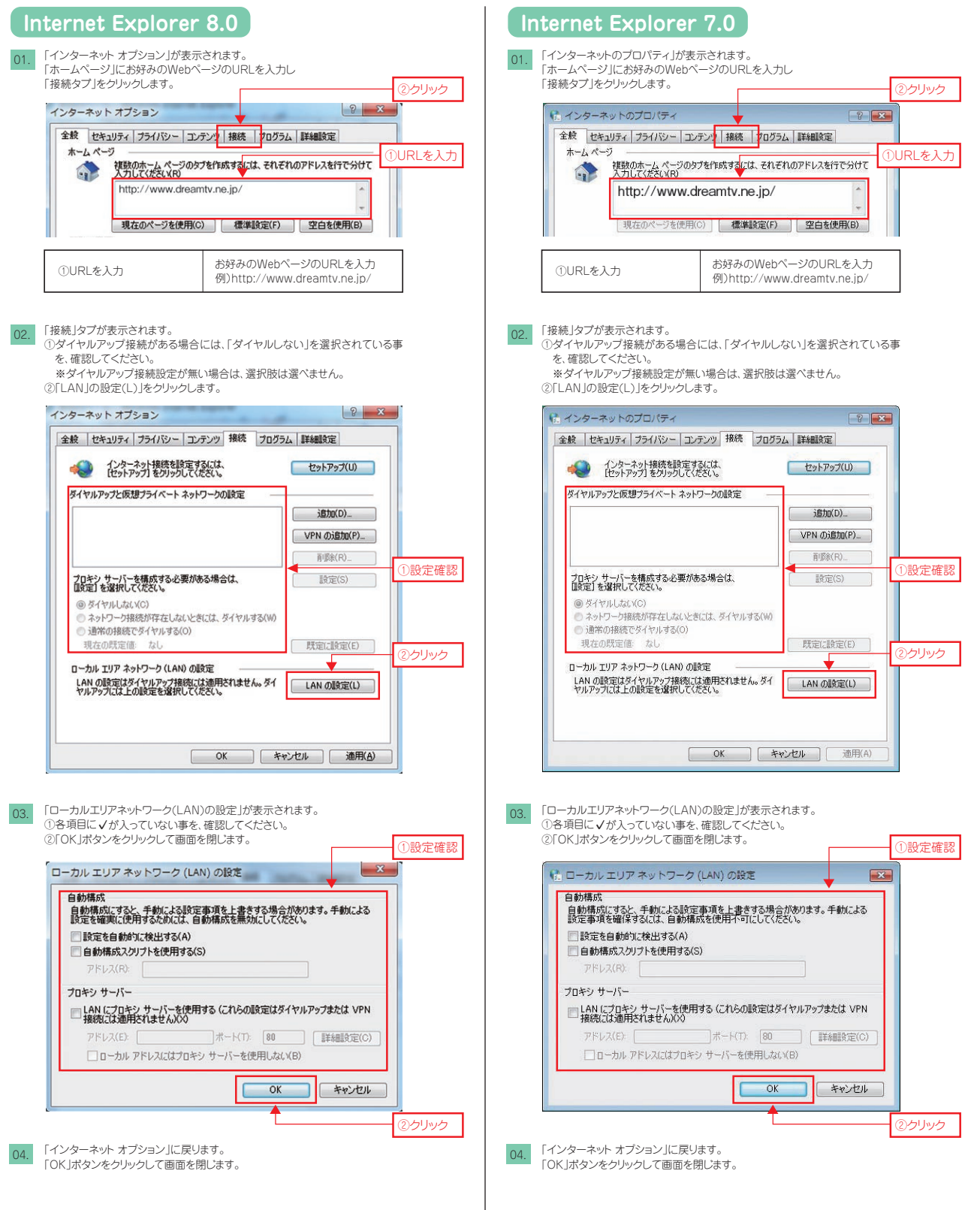